## InTouch Manager Instructions

## Logging 'In'

- 1. From Delivered Apps go to InTouch
- 2. Click on InTouch Manager
- 3. Use the Last Name and Password assigned by Finance.

Running Reports These Reports will show who purchased the Device Protection Plan

- 1. Under Revenue, Click on Revenue by Account Code, Item.
  - a. Set the reconciled date range to the correct date span.
  - b. Select account code 526.000.1741.1700.500
  - c. Scroll down and click on Show Report

| • |
|---|
|   |
|   |
|   |
|   |
|   |
|   |
|   |
|   |
|   |
|   |
|   |
|   |
|   |
|   |
|   |
|   |
|   |
|   |
|   |
|   |
|   |
|   |
|   |
|   |
|   |
|   |
|   |
|   |
|   |
|   |
|   |
|   |
|   |
|   |
|   |
|   |
|   |
|   |
|   |
|   |
|   |
|   |
|   |
|   |
|   |
|   |
|   |
|   |
|   |
|   |
|   |
|   |
|   |
|   |
|   |
|   |
|   |
|   |
|   |
|   |
|   |
|   |
|   |

- 2. Under Customer, Click on Customer Purchases by Item.
  - a. Set the reconciled date range to the correct date span.
  - b. Select Item 5261741 REV.
  - c. Scroll down and click Show Report.

## **Customer Purchases by Item**

| Date F | የቁጠብቁ፣ የለ1/የበየበ 17፡በበ፡በበ ለስላ | 7/0/2021 44-50-00 5 | ™daan sa garaan sa ahaan sa sa sara <del>Teksekaan sa ahaan sa</del><br>1910 Barne Se <b>dawa</b> ter Kyrasatasa<br>1915 Barte Seka sa ta' |                  |                        |      |  |
|--------|------------------------------|---------------------|----------------------------------------------------------------------------------------------------|------------------|------------------------|------|--|
|        |                              |                     | Item #:                                                                                                    | 5261741 F        | REV                    |      |  |
|        |                              |                     | Item Desc:                                                                                                    | DEVICE P         | DEVICE PROTECTION PLAN |      |  |
|        |                              |                     | Account Code                                                                                                    | <b>526.000.1</b> | 526.000.1741.1700.224  |      |  |
| ade    | Memo                         | Qty Total           | Receipt# [                                                                                                    | Date             | Customer ID            | Name |  |

<u>G</u>ı.